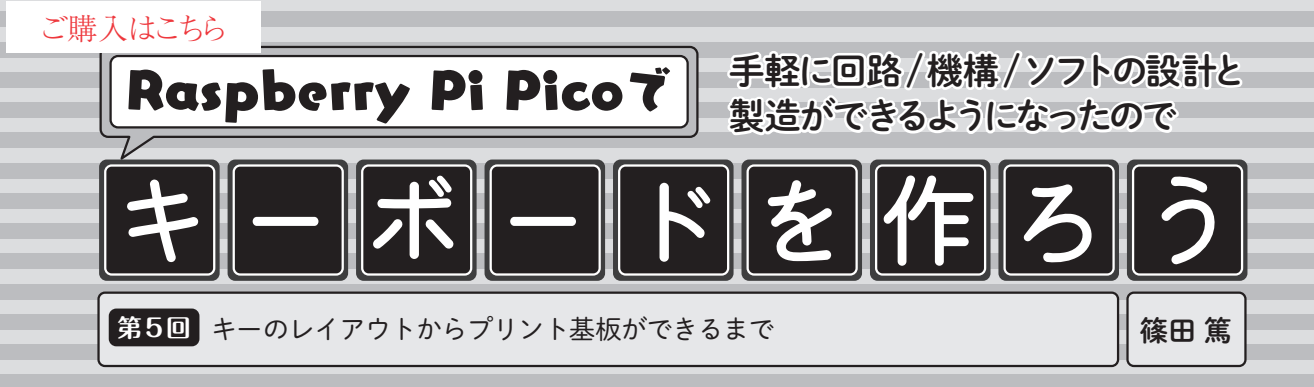

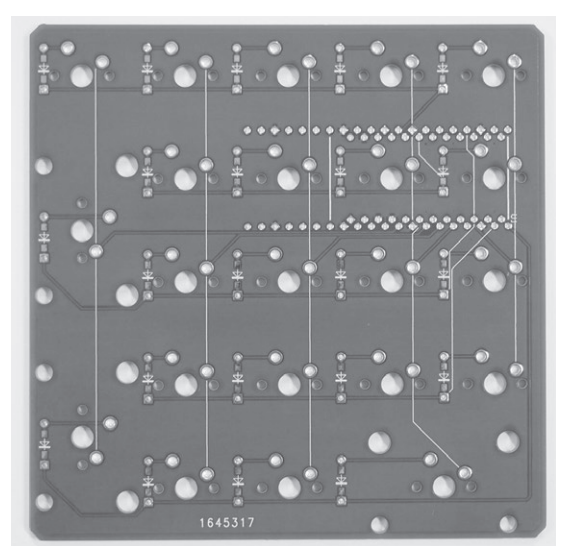

写真1 配布中の5×5キーボードのプリント基板

第1回で紹介したキーボードの, プリント基板 (**写真1**)のデータを生成します. キーのレイアウトを キーボードを設計するためのツールを使って生成し, それを基板CADのファイルに変換します.

## 作業手順

今回説明する作業手順は以下のようになります.

- 1. キーボードのキーのレイアウトをする
- 2. XML形式で書き出して基板の配線パターンを生成する
- 3. 基板 CAD で編集する
- 4. 製造形式で書き出して発注する
- 5. プリント基板を手に入れる

今回はキーボードの設計のためのツールや, それぞ れの段階でのデータの構造を把握するため, このよう な手順を説明します. 筆者が実際にキーボードを設計 する際には, あらかじめマイコンから引き出せる最大 数のキーを配置したプロジェクトを用意しておきま す. その後, キーのレイアウトに合わせてプロジェク トを編集して設計します.

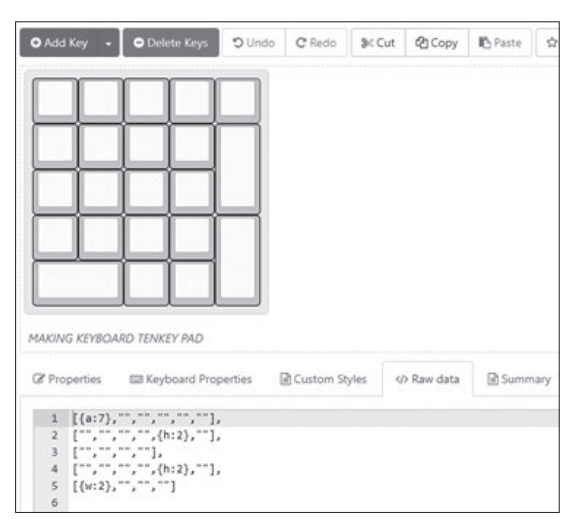

図1 KLEでレイアウトを表示し、</>Raw dataタブでレイア ウト情報を表示した状態

キーボードのキーのレイアウトをする

## ● キー配列編集ツールを利用する

Keyboard Layout Editor<sup>注1</sup>(KLE)というオンライ ン・ツールを利用します.これはウェブ・ブラウザ上 でキーボードの配列を編集できるツールです.また, Gist (GitHubの提供している断片コードの共有サービ ス)を利用して保存できます.その後,JSONや画像 などの形式で書き出して,他のツールの入力として使 用できます.

KLEでのキーレイアウトの詳しい編集方法は,次 回以降に説明します.今回は生成したキーのレイアウ ト情報を書き出し,他のツールに入力できることを確 認します.

注1:http://www.keyboard-layout-editor.com/